# My Resolution Life

# Exercise Trauma reinstatement and/or Life buy-back option

# How to guide

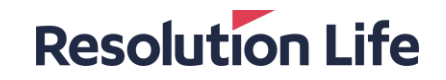

### Trauma reinstatement and/or Life buy-back option

• If your client has been paid out their trauma claim benefit, they may be eligible to exercise the Life buy-back or Trauma reinstatement option on their policy. The new cover is not a reinstatement of the old cover; it is a purchase of new cover without Underwriting. Exercising this option allows your client to purchase an Elevate Life or Elevate Trauma insurance plan following their claim.

- The amount of Elevate Life or Elevate Trauma cover available under the new plan must be for the same amount or less than the benefit paid, with no further medical evidence required.
- The opportunity to exercise this option will **expire 60 days** from the date given on the final Claim payment letter.

### What do you have to do?

- 1. Obtain a copy of the final claim payment letter from your client or from 'statements and correspondence' in the My Resolution Life portal. This letter confirms the date your client is eligible to exercise the Life cover buy back or Trauma reinstatement.
- 2. The adviser must provide a new business quote, which can be generated from the My Resolution Life portal.
- 3. The client may complete a Trauma reinstatement and/or Life cover buy-back application form, or the adviser may proceed to complete the application online via the Elevate tool through the Resolution Life Portal.

| Resolution Life | Quote 🗸 | Reference Documents  Reports                     |         |
|-----------------|---------|--------------------------------------------------|---------|
|                 |         | Enduring Rollover Authority                      |         |
|                 |         | Trauma reinstatement and or life buy-back option |         |
|                 |         | Application Form                                 | details |
|                 |         | Personal Statement                               | detaile |
|                 |         | Declaration and consent                          |         |
|                 |         | First name *                                     |         |
|                 |         | First name                                       |         |
|                 |         |                                                  |         |

# **Helpful tips**

The new cover is not a reinstatement of the old cover, it is a purchase of new cover without Underwriting

- The amount of insurance cover available under the new buy-back or reinstatement plan must be the **same as or lower than** the benefit paid to the client.
- If your client currently has an existing Elevate policy with Resolution Life in force, remember to add the existing sums insured under the current plan to the quote, under the discounts and reductions tab online and to waive the policy fee on your new business quote.
- If the policy on which the claim was made was on a level premium structure and the new cover purchased under the new buy-back or reinstatement plan is also on a level premium structure, you cannot use a composite age for quoting the Life buy back or Trauma reinstatement option. The quote must always be generated using the client's **current** age.

## **Requesting a quote**

#### Step 1

• Log in to My Resolution Life

#### Step 2

- · Select Quotes in the left-hand menu
- Select New policy Elevate online in the drop-down menu

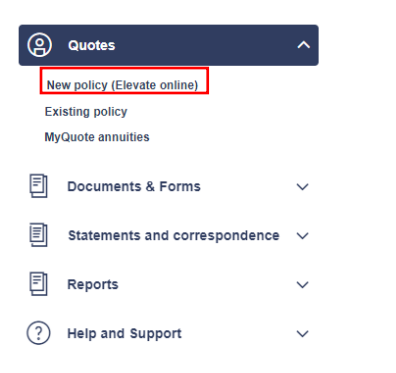

#### **Resolution Life**

# Requesting a quote (cont..)

#### Step 3

• The application type to be selected is New plan

| Adviser Name                                         |                                  |   |  |
|------------------------------------------------------|----------------------------------|---|--|
| Fihbaogvbl Avxi (mhroh@fihbaogvblavxi.zbs.mo) - 28   | 443                              | ~ |  |
|                                                      |                                  |   |  |
| would like to * 0                                    |                                  |   |  |
| Transfer                                             |                                  |   |  |
| New plan                                             |                                  |   |  |
| Continuation                                         |                                  |   |  |
| he person insured or the policy owner is an existing | customer of Resolution Life?* () |   |  |
| Yes No                                               |                                  |   |  |
| -                                                    |                                  |   |  |

#### Step 4

• When selecting occupation, please use the specific occupation category and not a generic occupation category e.g. light manual, white collar worker.

| Customer occupation *                                                             |      |        |         |         |         |        |  |  |  |  |
|-----------------------------------------------------------------------------------|------|--------|---------|---------|---------|--------|--|--|--|--|
| light                                                                             |      |        |         |         |         |        |  |  |  |  |
| Related                                                                           | Life | Trauma | TPD Any | TPD Own | TPD ADL | IP     |  |  |  |  |
| Agent - Real estate (Light manual work)                                           | A    | А      | в       | N/A     | A       | В      |  |  |  |  |
| Electrician - Domestic or light commercial (with trade qualification)             | A    | А      | с       | N/A     | A       | с      |  |  |  |  |
| Exporter / importer - Some light manual work                                      | A    | A      | в       | N/A     | A       | в      |  |  |  |  |
| Importer / exporter - Some light manual work                                      | A    | A      | в       | N/A     | A       | В      |  |  |  |  |
| Repairer / service technician - Light manual (eg office machines)                 | A    | A      | в       | N/A     | A       | В      |  |  |  |  |
| Shop proprietor / assistant - Hardware (light lifting)                            | А    | А      | с       | N/A     | A       | С      |  |  |  |  |
| Shop proprietor / assistant - Not otherwise rated (Light goods only (eg clothes)) | A    | A      | в       | N/A     | A       | в      |  |  |  |  |
| Storeperson (light manual)                                                        |      | A      | с       | N/A     | A       | С      |  |  |  |  |
| < Back                                                                            |      |        |         |         |         | Next > |  |  |  |  |

• Follow the prompts to complete your quotation request

#### What you need to know

Resolution Life Australasia Limited ABN 84 079 300 379, AFSL No. 233671 (Resolution Life) is part of the Resolution Life Group and can be contacted via the Contact us page. The information contained in this Portal is factual information only and it does not contain any financial product advice or make any recommendations about a financial product or service being right for your client.

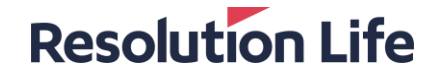